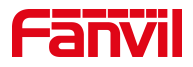

# 方位 IP 话机设置视频联动

版本: <1.1>

发布日期: <2020/11/13>

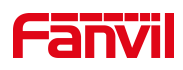

# 目录

| 1. | 介绍          | . 1 |
|----|-------------|-----|
|    |             |     |
|    | 1.1. 概述     | .1  |
|    | 1.2. 目标受众   | .1  |
|    | 1.3. 适用型号   | .1  |
|    | 1.4. 前提准备工具 | .1  |
| 2  | 解冲方案        | 2   |
|    |             | •   |

深圳方位通讯科技有限公司

地址:深圳市新安街道洪浪北二路稻兴环球科创中心A座10层 座机:+86-755-2640-2199 邮箱:sales.cn@fanvil.com www.fanvil.com.cn

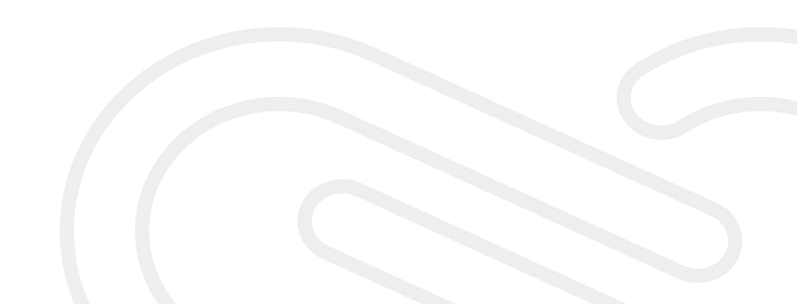

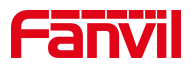

# 1. 介绍

# 1.1. 概述

方位视频话机如何在通话时调用摄像头,实现视频联动功能

# 1.2. 目标受众

本文档适用于想要视频联动的用户

## 1.3. 适用型号

适用产品机型: X3V/X6U/X210/X210i/X7C/X7/X7A/F600S

适用版本:适用机型的所有版本

# 1.4. 前提准备工具

1、Fanvil X6U 话机一台,并把话机接入到交换机下,能自动获取到 IP 地址。 2、调试电脑一台,并把电脑接入到交换机下,保证电脑与话机之前网络是互通。

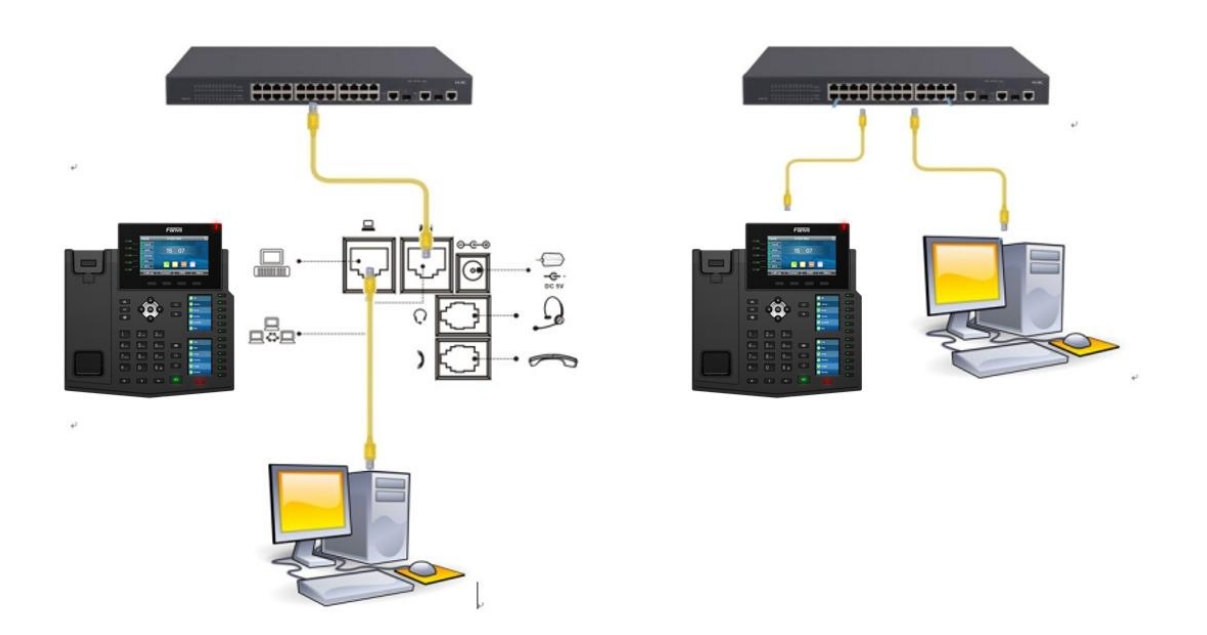

#### 深圳方位通讯科技有限公司

地址:深圳市新安街道洪浪北二路稲兴环球科创中心A座10层 座机:+86-755-2640-2199 邮箱:sales.cn@fanvil.com www.fanvil.com.cn

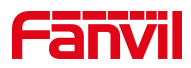

# 2. 解决方案

本文以海康威视的摄像头为例

### 2.1. 确认 RTSP 网址

X6U/X7/X7C/X210/X210i 最大支持 480P 分辨率,所以需要使用 IP 摄像头的子 码流,即: rtsp://admin:Fangwei123@172.18.8.200/h264/ch1/sub/av\_stream

X3V/X7A/F600S 最大支持 1080P 分辨率,所以需要使用 IP 摄像头的主码流,即: rtsp://admin:Fangwei123@172.18.8.200/h264/ch1/main/av\_stream

# 2.2. 设置视频联动功能

在线路---联动计划---添加联动计划,添加想要视频联动的号码(x.代表所 有号码,也可设为其他号码),类型选择"已连接",网址设置为摄像头对应 的 RTSP 网址,组播编码设置为"PCMU",动作选择"视频",点击"添加"。

|                       | SIP           | SIP热点              | 收号规则     | 联动计划                                      | 基本设定    |       |      |  |  |  |  |
|-----------------------|---------------|--------------------|----------|-------------------------------------------|---------|-------|------|--|--|--|--|
| <b>&gt; 系统</b>        |               |                    |          |                                           | 2、点击"   | 联动计划" |      |  |  |  |  |
| <sup>,网络</sup> 1、点击线路 | 添加联动计划<br>号码: | 3、添加联ā<br>x.       | 动计划,填写正  | E确的信息<br>② 类型:                            | 已连接 🗸   | ]     | 0    |  |  |  |  |
| > 线路                  | 方向:<br>用户名:   | 两者 🗸               |          | <ul><li>(2) 线路:</li><li>(2) 密码:</li></ul> | AUTO    | ~     | 0    |  |  |  |  |
| > 电活设置                | 网址:<br>组播编码:  | rtsp://admin:Fangv | wei123@1 | <ul><li>⑦ 用户代理</li><li>⑦ 动作:</li></ul>    | 1: 视频 、 | -     | 0    |  |  |  |  |
| > 电话本                 | 联动计划选项        |                    | 添加       | 4、点击"添                                    | 加"      |       |      |  |  |  |  |
| > 通话记录                | ×             |                    |          | 删除 修                                      | 改       |       |      |  |  |  |  |
| > 快速键                 | 自定义联动计划表      | 弱 类型 方向            | 线路 用户名   |                                           | 网址      | 用户    | 代理动作 |  |  |  |  |
| ? 应用                  |               |                    |          |                                           |         |       |      |  |  |  |  |
| <b>? 安全</b>           |               |                    |          |                                           |         |       |      |  |  |  |  |
| > 设备日志                |               |                    |          |                                           |         |       |      |  |  |  |  |
|                       |               |                    |          |                                           |         |       |      |  |  |  |  |

### 点击添加后,自定义联动计划表会显示这条新添加的联动计划信息

深圳方位通讯科技有限公司

地址:深圳市新安街道洗浪北二路稻兴环球科创中心A座10层 座机:+86-755-2640-2199 邮箱:sales.cn@fanvil.com www.fanvil.com.cn

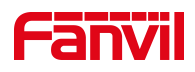

| Fanvil |                  |               |          |                                         |                            | 正在使用默认密码, | 请更换 <mark>中文</mark> |
|--------|------------------|---------------|----------|-----------------------------------------|----------------------------|-----------|---------------------|
|        | SIP              | SIP热点         | 收号规则     | 联动计划                                    | 基本设定                       |           |                     |
| > 系统   |                  |               |          |                                         |                            |           |                     |
| > 网络   | 添加联动计划<br>号码:    |               |          | 2 类型:                                   | 早期 🗸                       | 0         |                     |
| > 线路   | 方向:<br>用户名:      | 两者 🗸          |          | <ul><li>② 线路:</li><li>② 密码:</li></ul>   | AUTO V                     | 0         |                     |
| › 电话设置 | 网址:<br>组播编码:     | PCMU 🗸        |          | <ul><li>⑦ 用户代理:</li><li>⑦ 动作:</li></ul> | 默认 🖌                       | 0         |                     |
| > 电话本  | F#=1121-80196175 |               | 添加       |                                         |                            |           |                     |
| > 通话记录 | х. ~             |               |          | 删除 修改                                   | t                          |           |                     |
| > 快挂键  | 自定义联动计划表 序号 号码   | 3 类型 方向       | 向 线路 用户名 |                                         | 网址                         | 用户代理 动作   |                     |
| 2 应用   | 1 x.             | Connected Bot | th All   | rtsp://admin:Fangwei1                   | 23@172.18.8.200/h264/ch1/m | Video     |                     |
| > 安全   |                  |               |          |                                         |                            |           |                     |
| > 设备日志 |                  |               |          |                                         |                            |           |                     |
|        |                  |               |          |                                         |                            |           |                     |

在话机上设置视频联动成功后,用任意话机拨打该话机,在通话时都可以显 示视频画面。

深圳方位通讯科技有限公司

地址:深圳市新安街道洪浪北二路稻兴环球科创中心A座10层 座机:+86-755-2640-2199 邮箱:sales.cn@fanvil.com www.fanvil.com.cn